www.aras.nl www.aras.be

# Handleiding

Koppeling CA4000 met Uhlmann & Zacher software (Keyvi3)

Aanvullende informatie

Artikelnummer: CA4000-UZ (voorheen CA3000-A-LOX)

Versie: 1.1

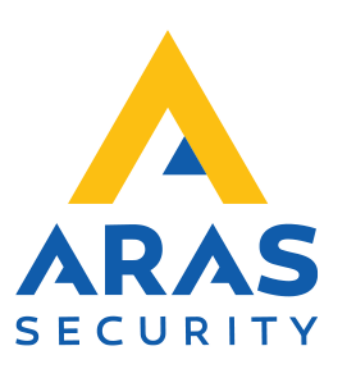

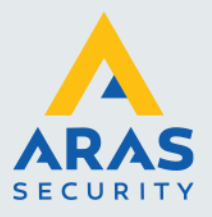

## **Algemene informatie**

Wijzigingen voorbehouden.

Kijk op onze support site http://support.aras.nl/ voor actueel nieuws en FAQ.

De Uhlmann en Zacher sloten werden bij ARAS verkocht onder de merknaam A-LOX. Vandaar dat de koppeling A-LOX interface wordt genoemd

De Uhlmann en Zacher interface bestanden staan nu nog steeds in een map die heet A-LOX Interface Service.

Om de stappen in deze handleiding uit te voeren die in deze handleiding staan is ICT- en enige database kennis benodigd.

Voor technische ondersteuning: E-mail: <u>techhelp@aras.nl</u> Helpdesk: 0900 – 2727 435

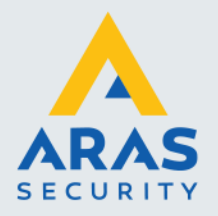

## Inhoudsopgave

| 1. Werking koppeling CA4000 met Uhlmann en Zacher                                                                                                    |
|----------------------------------------------------------------------------------------------------|
| 2. Database configuraties                                                                                                    |
| 2.1. Voorbereiding SQL Server                                                                                                    |
| 2.1.1. ARAS_tools database aanmaken 4                                                                                                    |
| 2.1.2. Gebruikers toekennen aan ARAS_tools5                                                                                                    |
| 2.1.3. Keyvi3 SQL database aanmaken6                                                                                                    |
| 2.1.4. Nieuwe gebruikers aanmaken voor Keyvi7                                                                                                    |
| 2.2. SQL Scripts uitvoeren 11                                                                                                    |
| 3. Software Installatie 12                                                                                                    |
| 3.1. Installatie Keyvi3 Software 12                                                                                                    |
| 3.2. Installatie Keyvi3 Service                                                                                                    |
|                                                                                                    |
| 3.3. Installatie Uhlmann en Zacher Interface                                                                                                    |
| 3.3. Installatie Uhlmann en Zacher Interface       20         4. Software Configuratie       23                                                                                                    |
| 3.3. Installatie Uhlmann en Zacher Interface204. Software Configuratie234.1. A-LOX interface23                                                                                                    |
| 3.3. Installatie Uhlmann en Zacher Interface204. Software Configuratie234.1. A-LOX interface234.2. Keyvi3 Instellingen25                                                                                                    |
| 3.3. Installatie Uhlmann en Zacher Interface204. Software Configuratie234.1. A-LOX interface234.2. Keyvi3 Instellingen254.2.1. Nieuwe database aanmaken25                                                                                                    |
| 3.3. Installatie Uhlmann en Zacher Interface204. Software Configuratie234.1. A-LOX interface234.2. Keyvi3 Instellingen254.2.1. Nieuwe database aanmaken254.2.2. Keyvi3 Settings aanpassen32                                                                                        |
| 3.3. Installatie Uhlmann en Zacher Interface204. Software Configuratie234.1. A-LOX interface234.2. Keyvi3 Instellingen254.2.1. Nieuwe database aanmaken254.2.2. Keyvi3 Settings aanpassen324.2.3. Keyvi Service32                                                                  |
| 3.3. Installatie Uhlmann en Zacher Interface204. Software Configuratie234.1. A-LOX interface234.2. Keyvi3 Instellingen254.2.1. Nieuwe database aanmaken254.2.2. Keyvi3 Settings aanpassen324.2.3. Keyvi Service324.2.4. XML Interfece34                                            |
| 3.3. Installatie Uhlmann en Zacher Interface204. Software Configuratie234.1. A-LOX interface234.2. Keyvi3 Instellingen254.2.1. Nieuwe database aanmaken254.2.2. Keyvi3 Settings aanpassen324.2.3. Keyvi Service324.2.4. XML Interfece344.2.5. SQL Server34                         |
| 3.3. Installatie Uhlmann en Zacher Interface204. Software Configuratie234.1. A-LOX interface234.2. Keyvi3 Instellingen254.2.1. Nieuwe database aanmaken254.2.2. Keyvi3 Settings aanpassen324.2.3. Keyvi Service324.2.4. XML Interfece344.2.5. SQL Server345. Werking controleren35 |

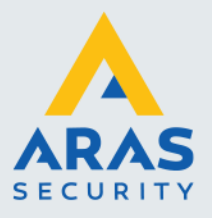

## 1. Werking koppeling CA4000 met Uhlmann en Zacher

Uhlmann en Zacher is een Duitse fabrikant van hoogwaardige elektronische batterij-gevoede sloten. Deze handleiding beschrijft hoe we de CA4000 software met de software van Uhlmann en Zacher genaamd Keyvi3 kunnen koppelen zodat kaarthouders welke in de CA4000 software worden ingevoerd, automatisch in de Keyvi3 database worden toegevoegd zodat een kaarthouder ook automatisch bij een elektronisch slot naar binnen mag.

In CardAccess moeten toegangsgroepen aangemaakt worden die met als naam beginnen met UZ\_xxx (maximaal 296). De laatste nummer komen overeen met de groepen welke in de Keyvi3 software bekend zijn. Er hoeven geen fysieke deuren te worden toegevoegd in CardAccess. Het G-ID (Group ID) van Keyvi3 moet overeen komen met de UZ\_ toegangsgroep in CardAccess.

Als voorbeeld:

| _ | · · · · · · · · · · · · · · · · · · ·                                            |                 |
|---|----------------------------------------------------------------------------------|-----------------|
| 2 | Toegangsgroepen 🗙                                                                |                 |
|   | 🗸 🔀   🖻 🔍   🕾 🍢   🔲 🖶                                                            |                 |
|   | zeuw verwijder. Opsiaan Annuleren Zoeken verversen Exporteren naar Excel Printen | sluten          |
|   |                                                                                  | Toegangsgroepen |
|   | Nummer                                                                           | Omschrijving    |
| Г | 1                                                                                | Altijd (24/7)   |
| • | 4                                                                                | Aras Security   |
| Г | 2                                                                                | UZ_1            |
|   | 3                                                                                | UZ_2            |

De groepen zien er in Keyvi3 zo uit:

| 🔊 Maste        | r Data Groups |                      |                     |             |            |     |                  |                   |             | [                 |            |
|----------------|---------------|----------------------|---------------------|-------------|------------|-----|------------------|-------------------|-------------|-------------------|------------|
| Groups         | Effects       |                      |                     |             |            |     |                  |                   |             |                   |            |
|                | G-ID          | Short<br>description | Long<br>description | SortInfo    | Info       | ^   | Doors            | in Group [General | (Number 1)  |                   |            |
| •              | 0             | General              | General Group       |             |            |     |                  | D-ID              | Door number | Description       | Location   |
|                | 1             | Gr. 1                | Group 1             |             |            |     | ▶                | 929D              | 001         | Testcilinder TSTC | •          |
|                | 2             | Gr. 2                | Group 2             |             |            |     |                  |                   |             |                   |            |
|                | 3             | Gr. 3                | Group 3             |             |            |     |                  |                   |             |                   |            |
|                | 4             | Gr. 4                | Group 4             |             |            |     |                  |                   |             |                   |            |
|                | 5             | Gr. 5                | Group 5             |             |            |     |                  |                   |             |                   |            |
|                | 6             | Gr. 6                | Group 6             |             |            | -   | 1                |                   |             |                   | >          |
|                | 7             | Gr. 7                | Group 7             |             |            |     |                  |                   | Search      |                   | -          |
|                | 8             | Gr. 8                | Group 8             |             |            |     | Take out Door(s) |                   |             | ~ v               | /hole word |
|                | 9             | Gr. 9                | Group 9             |             |            |     |                  |                   | Count       | Care ren          | eitiva 🗌   |
|                | 10            | Gr. 10               | Group 10            |             |            | ~   |                  |                   | Search      |                   |            |
| <              |               | ·                    | •<br>•              | ·           | >          |     |                  |                   |             |                   |            |
| Filter H       | key           | Filter (D            | oors)               |             | 0,1        | 16  | Doors            | not in Group (Nur | mber U)     |                   |            |
| No             | filter        | No f                 | ilter               |             |            |     |                  | D-ID              | Door number | Description       | Location   |
| O De           | partment      | O Loc                | ations              |             |            |     |                  |                   |             |                   |            |
|                |               | O Buil               | dings               |             |            |     |                  |                   |             |                   |            |
|                |               | $\sim$               |                     | $\sim$      |            |     |                  |                   |             |                   |            |
|                | DOIS          |                      | Search              | ~ V         | Vhole word |     | <                |                   |             |                   | >          |
| Case sensitive |               |                      | 4                   | Add Door(s) | Search     | ~ V | /hole word       |                   |             |                   |            |
| New            | ı Erase       | Print                | only Groups         | Proceed ->  | Cancel     |     |                  |                   | Search      | Case sen          | sitive     |

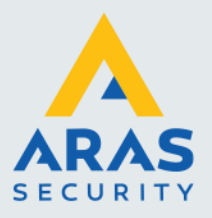

## 2. Database configuraties

#### 2.1. Voorbereiding SQL Server

#### 2.1.1. ARAS\_tools database aanmaken

Op de SQL server waar CardAccess geïnstalleerd is, dient een nieuwe database aangemaakt te worden, genaamd ARAS\_tools.

Deze kan aangemaakt worden, via het programma SQL Management Studio welke is te openen via Windows start. Dit programma kan via de CA4000 installatie wizard geïnstalleerd worden.

Als het programma SQL Management Studio is opgestart dan kan men een nieuwe database aanmaken door op 'Databases' te gaan staan en vervolgens via een rechtermuisklik de optie 'New database' te kiezen.

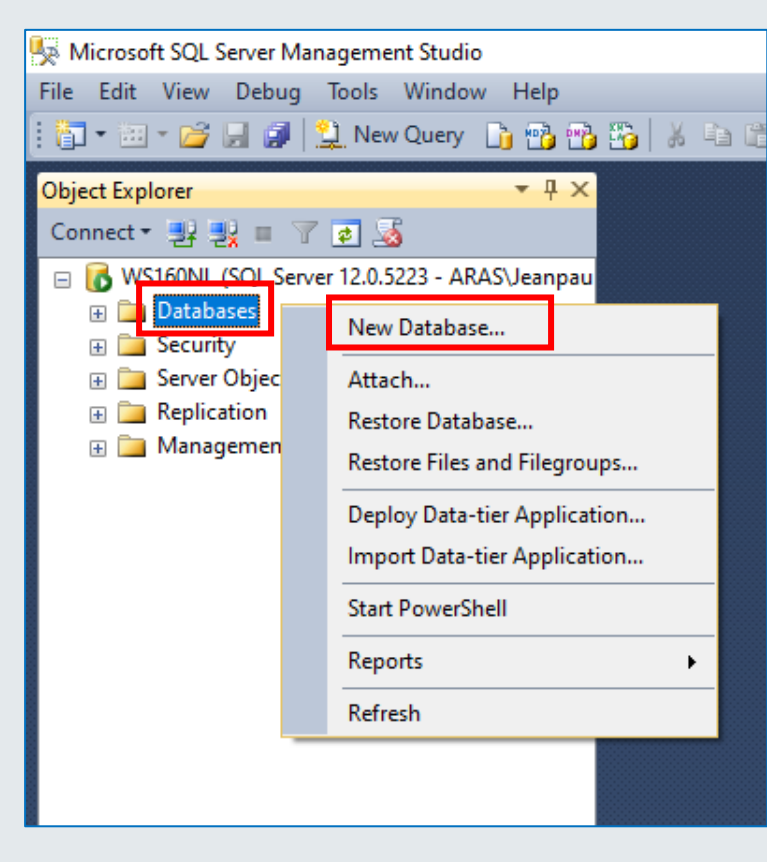

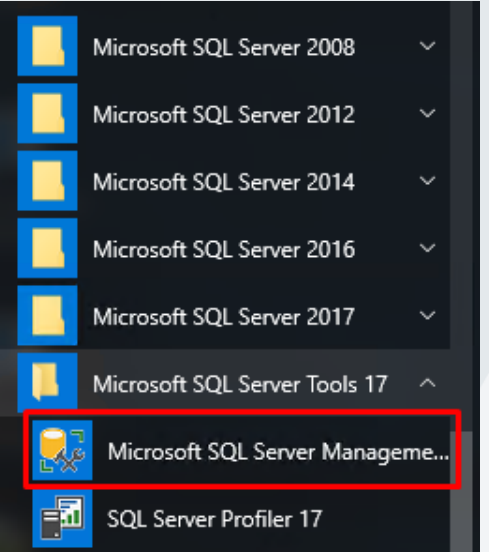

Vul de volgende gegevens in en kies voor OK:

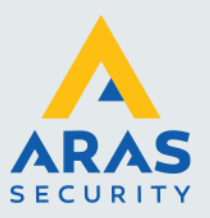

| New Database                                 |                         |                 |                |                   | — C                  | ı x    |  |  |
|----------------------------------------------|-------------------------|-----------------|----------------|-------------------|----------------------|--------|--|--|
| Select a page                                | 丁 Script 🔻 😮 Help       |                 |                |                   |                      |        |  |  |
| Options     Filegroups                       | Database name:          |                 | ABAS toold     |                   |                      |        |  |  |
| Theyroups                                    | Database <u>n</u> ame.  |                 |                |                   |                      |        |  |  |
|                                              | Owner:                  | <u>O</u> wner:  |                | •                 |                      |        |  |  |
|                                              | ✓ Use full-text in      | dexing          |                |                   |                      |        |  |  |
|                                              | Database <u>f</u> iles: | Database files: |                |                   |                      |        |  |  |
|                                              | Logical Name            | File Type       | Filegroup      | Initial Size (MB) | Autogrowth / Maxsize |        |  |  |
|                                              | ARAS_tools              | ROWS            | PRIMARY        | 8                 | By 64 MB, Unlimited  |        |  |  |
|                                              | ARAS_tools              | LOG             | Not Applicable | e 8               | By 64 MB, Unlimited  |        |  |  |
|                                              |                         |                 |                |                   |                      |        |  |  |
|                                              |                         |                 |                |                   |                      |        |  |  |
|                                              |                         |                 |                |                   |                      |        |  |  |
| Connection                                   |                         |                 |                |                   |                      |        |  |  |
| Server:<br>VMTC-CA4K-SQL\MSSQLSERVEF         |                         |                 |                |                   |                      |        |  |  |
| Connection:<br>cic2017                       |                         |                 |                |                   |                      |        |  |  |
| <b>v</b> ₩ <u>View connection properties</u> |                         |                 |                |                   |                      |        |  |  |
|                                              |                         |                 |                |                   |                      |        |  |  |
|                                              |                         |                 |                |                   |                      |        |  |  |
| Progress                                     |                         |                 |                |                   |                      |        |  |  |
| Ready                                        | <                       |                 |                |                   |                      | >      |  |  |
|                                              |                         |                 |                | <u>A</u> dd       | <u>R</u> emo         | ve     |  |  |
|                                              |                         |                 |                |                   | ОК                   | Cancel |  |  |

#### 2.1.2. Gebruikers toekennen aan ARAS\_tools

Zorg ervoor dat er een gebruiker is die rechten heeft op deze ARAS\_tools database. Standaard zal dit de 'CIC' gebruiker zijn.

Ga hiervoor naar de eigenschappen van deze gebruiker:

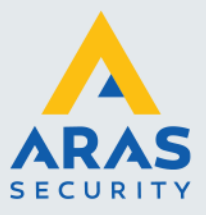

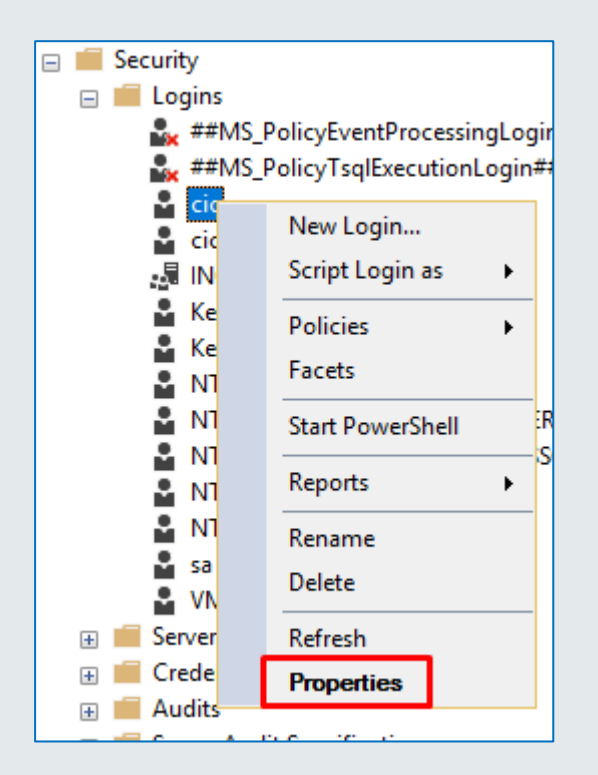

Kies daarna voor de optie 'db\_owner' voor de ARAS\_tools database:

| Login Properties - cic2017                             |           |                       |      | _              |  | × |  |  |
|--------------------------------------------------------|-----------|-----------------------|------|----------------|--|---|--|--|
| Select a page                                          | Script    | 🖵 Script 🔻 😮 Help     |      |                |  |   |  |  |
| <ul> <li>Server Roles</li> <li>User Mapping</li> </ul> | Users map | oped to this login:   |      |                |  |   |  |  |
| Securables                                             | Map       | Database              | User | Default Schema |  | ~ |  |  |
| 🕨 Status                                               |           | ARAS_tools            | dbo  | dbo            |  |   |  |  |
|                                                        | $\sim$    | caArchiveConfiguratio | dbo  | dbo            |  |   |  |  |
|                                                        | $\leq$    | caArchiveConfiguratio | dbo  | dbo            |  |   |  |  |

#### 2.1.3. Keyvi3 SQL database aanmaken

Op dezelfde manier als de ARAS\_tools database is aangemaakt, moet ook een Keyv3 database aangemaakt worden. Hoe deze heet, mag zelf worden gekozen. In dit voorbeeld wordt voor de naam 'Keyvi3\_SQL' gekozen:

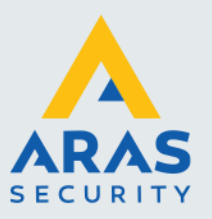

7

| New Database                         |                         |           |        |                     |                   |         | _          |                | ×    |
|--------------------------------------|-------------------------|-----------|--------|---------------------|-------------------|---------|------------|----------------|------|
| Select a page                        | 🖵 Script 🔻 😮            | Help      |        |                     |                   |         |            |                |      |
| ✗ Options                            |                         |           |        |                     |                   |         |            |                |      |
| 🔑 Filegroups                         | Database <u>n</u> ame:  |           |        | Keyvi3_SQL          |                   |         |            |                |      |
|                                      | Owner:                  |           | [      | <default></default> |                   |         |            |                |      |
|                                      | ✓ Use full-text in      | dexing    |        |                     |                   |         |            |                |      |
|                                      | Database <u>f</u> iles: |           |        |                     |                   |         |            |                |      |
|                                      | Logical Name            | File Type | Filegr | oup                 | Initial Size (MB) | Autogro | wth / Mao  | xsize          |      |
|                                      | Keyvi3_SQL              | ROWS      | PRIM   | MARY                | 8                 | By 64 M | MB, Unlimi | ited           |      |
|                                      | Keyvi3_SQL              | LOG       | Not /  | Applicable          | 8                 | By 64 M | MB, Unlimi | ted            |      |
|                                      |                         |           |        |                     |                   |         |            |                |      |
| Connection                           |                         |           |        |                     |                   |         |            |                |      |
| Server:<br>VMTC-CA4K-SQL\MSSQLSERVEF |                         |           |        |                     |                   |         |            |                |      |
| Connection:<br>cic2017               |                         |           |        |                     |                   |         |            |                |      |
| <b> </b>                             |                         |           |        |                     |                   |         |            |                |      |
| Progress                             |                         |           |        |                     |                   |         |            |                |      |
| Ready                                | <                       |           |        |                     |                   |         |            |                | >    |
| 1485 V                               |                         |           |        |                     | <u>A</u> dd       |         | Ē          | <u>R</u> emove |      |
|                                      |                         |           |        |                     |                   | (       | DK         | Car            | ncel |

#### 2.1.4. Nieuwe gebruikers aanmaken voor Keyvi

Om Keyvi te kunnen laten werken met de SQL database, dienen 2 nieuwe logins aangemaakt te worden:

Keyvi3\_User – Software login Keyvi3\_Service – Service login

Klik op 'Security' – 'Login' en kies voor 'New Login':

Full service distributeur van beveiligingsapparatuur

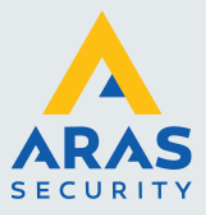

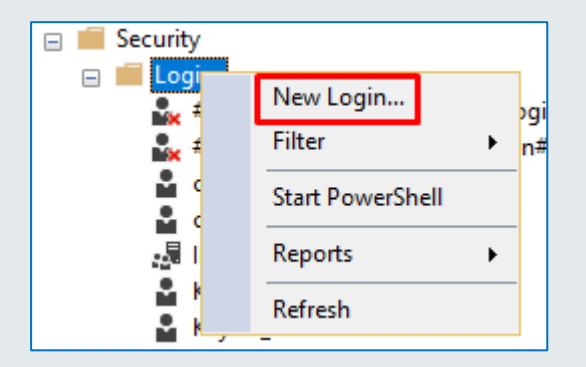

Maak de gebruikers aan volgens onderstaande instellingen:

| Select a page<br>General<br>Server Roles<br>User Mapping<br>Securables<br>Status           | <ul> <li>Script ▼ ? Help</li> <li>Login name:         <ul> <li>Windows authentication</li> <li>SQL Server authentication</li> <li>Password:</li> </ul> </li> </ul> | Keyvi3_Service     |          | Search |   |
|--------------------------------------------------------------------------------------------|----------------------------------------------------------------------------------------------------|--------------------|----------|--------|---|
| <ul> <li>Server Roles</li> <li>User Mapping</li> <li>Securables</li> <li>Status</li> </ul> | Login name:<br>Vindows authentication<br>SQL Server authentication<br>Password:                                                                                    | Keyvi3_Service     |          | Search |   |
| ✗ Status                                                                                   | <ul> <li>Windows authentication</li> <li>SQL Server authentication</li> <li>Password:</li> </ul>                                                                   |                    |          |        |   |
|                                                                                            | Password:                                                                                                    |                    |          |        |   |
|                                                                                            |                                                                                                    | •••••              |          |        |   |
|                                                                                            | Confirm password:                                                                                                    | •••••              |          |        |   |
|                                                                                            | Specify old password                                                                                                    |                    |          |        |   |
|                                                                                            | Old password:                                                                                                    |                    |          |        |   |
|                                                                                            | Enforce password policy                                                                                                    |                    |          |        |   |
|                                                                                            | Enforce password expira                                                                                                    | tion               |          |        |   |
|                                                                                            | User must change passw                                                                                                    | vord at next login |          |        |   |
|                                                                                            | <ul> <li>Mapped to certificate</li> </ul>                                                                                                    |                    |          |        |   |
| Connection                                                                                 | <ul> <li>Mapped to asymmetric key</li> </ul>                                                                                                    |                    |          |        |   |
| Server:<br>VMTC-CA4K-SQL\MSSQLSERVEF                                                       | Map to Credential                                                                                                    |                    |          | Add    |   |
| Connection:<br>cic2017                                                                     | Mapped Credentials                                                                                                    | Credential         | Provider |        |   |
| View connection properties                                                                 |                                                                                                    |                    |          |        |   |
|                                                                                            |                                                                                                    |                    |          |        |   |
|                                                                                            |                                                                                                    |                    |          |        | _ |
| Progress                                                                                   |                                                                                                    |                    |          | Remove |   |
| Ready                                                                                      | Default database:                                                                                                    | master             | ~        |        |   |
| *45*                                                                                       |                                                                                                    | Frankala           |          |        |   |
|                                                                                            | Default language:                                                                                                    | English            | ~        |        |   |

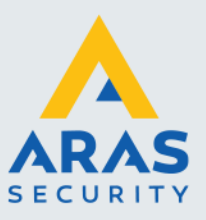

Het standaard wachtwoord voor beide logins is: Sv!144

| Login Properties - Keyvi3_Se                                                                                     | rvice                                                                                                    | _  |     | ×    |
|----------------------------------------------------------------------------------------------------|----------------------------------------------------------------------------------------------------|----|-----|------|
| Select a page<br>General<br>Server Roles<br>User Mapping<br>Securables<br>Status                                 | Script ▼ ? Help Server role is used to grant server-wide security privileges to a user.          Server roles:         bulkadmin         dbcreator         diskadmin         processadmin         yublic         serveradmin         setupadmin         sysadmin |    |     |      |
| Connection Server: VMTC-CA4K-SQL\MSSQLSERVEF Connection: cic2017  Wew connection properties Progress Ready Ready |                                                                                                    |    |     |      |
|                                                                                                    | [                                                                                                    | ОК | Can | icel |

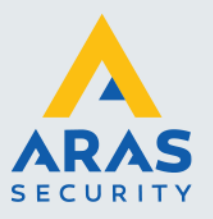

| Login Properties - Keyvi3_Se                                                   | rvice                       |                             |                | _              |     | ×   |  |  |  |
|--------------------------------------------------------------------------------|-----------------------------|-----------------------------|----------------|----------------|-----|-----|--|--|--|
| Select a page     I Script ~ ? Help       I Server Roles     I Script ~ ? Help |                             |                             |                |                |     |     |  |  |  |
| 🖋 User Mapping                                                                 | Users mapped to this login: |                             |                |                |     |     |  |  |  |
| Securables                                                                     | Мар                         | Database                    | User           | Default Schema |     | ^   |  |  |  |
| P Status                                                                       |                             | caLiveConfiguration_0       |                |                |     |     |  |  |  |
|                                                                                |                             | caLiveConfiguration_0       |                |                |     |     |  |  |  |
|                                                                                | $\checkmark$                | caLiveEvents_020420         | Keyvi3_Service | dbo            |     |     |  |  |  |
|                                                                                |                             | caLiveEvents_021320         |                |                |     |     |  |  |  |
|                                                                                |                             | caLiveEvents_053120         |                |                |     |     |  |  |  |
|                                                                                |                             | Keyvi3_SQL                  | Keyvi3_Service |                |     |     |  |  |  |
|                                                                                | $\checkmark$                | Keyvi3_TSTC_2020            | Keyvi3_Service | dbo            |     |     |  |  |  |
|                                                                                |                             | master                      |                |                |     |     |  |  |  |
|                                                                                |                             | model                       |                |                |     |     |  |  |  |
|                                                                                |                             | msdb                        |                |                |     |     |  |  |  |
|                                                                                |                             | tempdb                      |                |                |     |     |  |  |  |
| Connection                                                                     |                             |                             |                |                |     | ¥   |  |  |  |
| Server:<br>VMTC-CA4K-SQL\MSSQLSERVEF                                           | Guest                       | account enabled for: Keyvi3 | 3_SQL          |                |     |     |  |  |  |
| Connection:                                                                    |                             |                             | _542           |                |     |     |  |  |  |
| cic2017                                                                        |                             | ckupoperator                |                |                |     |     |  |  |  |
| View connection properties                                                     | db_da                       | tareader                    |                |                |     |     |  |  |  |
|                                                                                | db_da                       | itawriter                   |                |                |     |     |  |  |  |
|                                                                                |                             | nadmin<br>Invidatareader    |                |                |     |     |  |  |  |
|                                                                                | db_de                       | nydatawriter                |                |                |     |     |  |  |  |
| Progress                                                                       | <mark>∠ db_</mark> ov       | vner                        |                |                |     |     |  |  |  |
| Ready                                                                          | db_se<br>✓ public           | curityadmin                 |                |                |     |     |  |  |  |
|                                                                                |                             |                             |                |                |     |     |  |  |  |
|                                                                                |                             |                             |                | ОК             | Can | cel |  |  |  |

Geef de beide logins db\_owner rechten op de Keyv3\_SQL database.

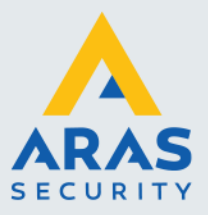

### 2.2. SQL Scripts uitvoeren

Nadat bovenstaande is uitgevoerd, dienen de volgende SQL scripts te worden uitgevoerd op de ARAS\_tools database:

01 CreateUZTablesInARAS\_Tools.sql

02 CreateTriggerBadgeAccess.sql

03 CreateTriggerPerson.sql

04 CreateTriggerBadge.sql

05 CleanCA4000.sql

Deze script bevinden zich in de map CA4000-A-LOX.

De uitleg van deze scripts is als volgt:

- 01 maakt UZ tabellen aan in ARAS\_tools database
- 02 maakt de update trigger voor de BadgeAccess tabel
- 03 maakt delete & update trigger voor de Person tabel
- 04 maakt update trigger voor Badge tabel
- 05 verwijdert oude UZ tabellen, en 1 trigger, uit CA4000 database (indien van toepassing)

Let er wel op bij het laatste script, dat de juiste 'caliveconfiguration' database geselecteerd wordt:

05 CleanCA4000.sql...\_SQL (cic2017 (65)) → × use [caLiveConfiguration\_05312019\_112827]

Hierna is de SQL configuratie gereed en kan de software verder geconfigureerd worden.

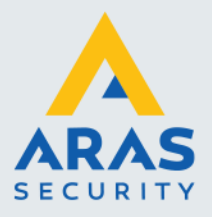

## 3. Software Installatie

De Uhlmann en Zacher sloten werden bij ARAS verkocht onder de merknaam A-LOX. Vandaar dat de koppeling A-LOX interface wordt genoemd

De Uhlmann en Zacher interface bestanden staan nu nog steeds in een map die heet A-LOX Interface Service.

interface Installeer de Keyvi3 software en Keyvi3 service. Deze dienen altijd dezelfde versie te hebben:

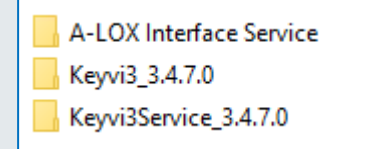

#### 3.1. Installatie Keyvi3 Software

Voer de setup uit die in de Keyvi3 software map staat:

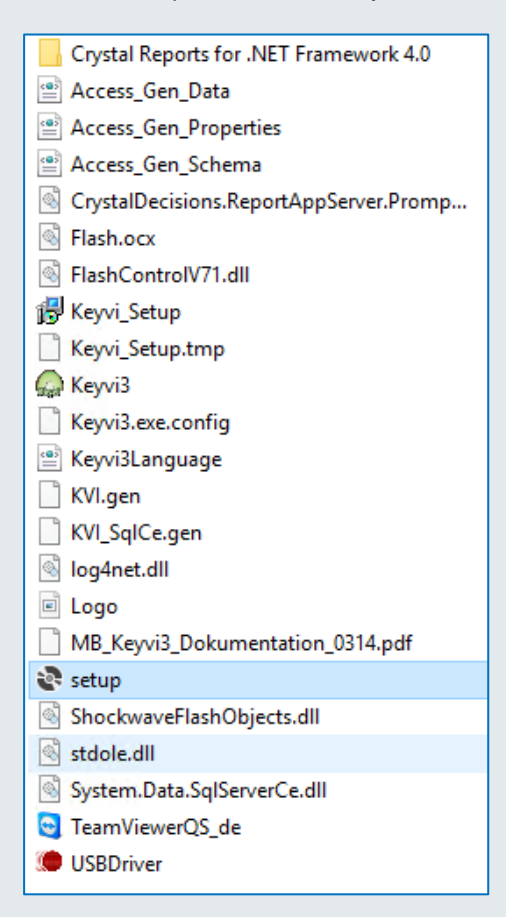

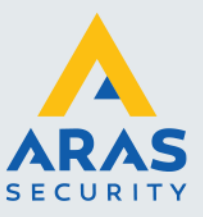

Accepteer het volgende scherm:

| Kevvi3 Setup                                                                                                    | ×      |
|----------------------------------------------------------------------------------------------------|--------|
| For the following components:                                                                                                    |        |
| SAP Crystal Reports Runtime Engine for .NET Framework                                                                                                    |        |
| Please read the following license agreement. Press the page down key to see the r<br>of the agreement.                                                                                                    | rest   |
| SAP® BUSINESSOBJECTS <sup>™</sup> LICENSE AGREEMENT IMPORTANT-READ CAREFULLY: THIS IS A LEGAL AGREEMENT BETWEEN YOU AND SAP BUSINESSOBJECTS FOR THE SAP BUSINESSOBJECTS SOFTWARE ACCOMPANYING THIS AGREEMENT, WHICH MAY INCLUDE COMPUTER SOFTWARE, ASSOCIATED MEDIA, PRINTED MATERIALS AND ONLINE OR ELECTRONIC DOCUMENTATION ('SOFTWARE'), BEFORE CONTINUING WITH THE INSTALLATION OF THE SOFTWARE, YOU MUST READ, ACKNOWLEDGE AND ACCEPT THE TERMS AND CONDITIONS OF THE SOFTWARE LICENSE AGREEMENT THAT FOLLOWS ('AGREEMENT'). IF YOU DO NOT ACCEPT THE TERMS AND CONDITIONS OF THE Wiew EULA for printing No you accept the terms of the pending License Agreement? Accept Accept Don't Accept Don't Accept | ~      |
| Keyvi3 Setup                                                                                                    | ×      |
| Installing SAP Crystal Reports Runtime Engine for .NET Framework                                                                                                    | Cancel |

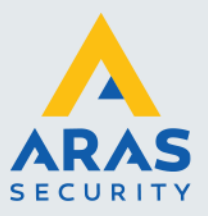

| 🛃 Keyvi3 — 🗆 🗙                                                                                                    |   |
|----------------------------------------------------------------------------------------------------|---|
| Keyvi 3                                                                                                    |   |
|                                                                                                    |   |
| Cancel < Back Next >                                                                                                    |   |
| v⊒ Kenni3 — □ ×                                                                                                    | ] |
| Welcome to the Keyvi3 Setup Wizard                                                                                                    |   |
| The installer will guide you through the steps required to install Keyvi3 on your computer.                                                                                                    |   |
|                                                                                                    |   |
|                                                                                                    |   |
|                                                                                                    |   |
| WARNING: This computer program is protected by copyright law and international treaties.<br>Unauthorized duplication or distribution of this program, or any portion of it, may result in severe civil<br>or criminal penalties, and will be prosecuted to the maximum extent possible under the law. |   |
| Cancel < Back Next >                                                                                                    |   |

Nadat het programma 'Crystal Reports' is geïnstalleerd, volgt het volgende scherm:

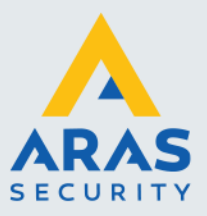

| 🖟 Keyvi3                                   |        | _              | □ ×            |
|--------------------------------------------|--------|----------------|----------------|
| Keyvi database                             |        |                | ĽΖ             |
| Please specify the folder to the Keyvi dat | abase. |                |                |
| Folder to Keyvi-database:                  |        |                |                |
| C:\K3DB                                    |        |                |                |
|                                            |        |                |                |
|                                            |        |                |                |
|                                            |        |                |                |
|                                            |        |                |                |
|                                            |        |                |                |
|                                            | Cancel | < <u>B</u> ack | <u>N</u> ext > |

Kies hier het pad waar de database geïnstalleerd wordt. Standaard is dit C:\K3DB

| 🛃 Keyvi3                                                                                                   |                | _      |                   | Х    |
|----------------------------------------------------------------------------------------------------|----------------|--------|-------------------|------|
| Select Installation Folder                                                                                 |                |        |                   | Z    |
| The installer will install Keyvi3 to the following folder.                                                 |                |        |                   |      |
| To install in this folder, click "Next". To install to a different folder, ent                             | ter it belo    | w or c | lick "Brows       | se". |
| Eolder:<br>C:\Program Files (x86)\Uhlmann & Zacher\Keyvi3\                                                 | _              |        | B <u>r</u> owse   |      |
| ,                                                                                                    |                |        | <u>)</u> isk Cost |      |
| Install Keyvi3 for yourself, or for anyone who uses this computer:<br><u>E</u> veryone     Just <u>m</u> e |                |        |                   |      |
| Cancel                                                                                                    | ( <u>B</u> ack | ĺ      | <u>N</u> ext:     | >    |

Kies hier het pas waar de software geïnstalleerd wordt. Standaard is dit C:\Program Files (x86)\Uhlmann & Zacher\Keyvi3\

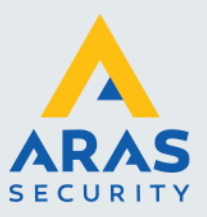

| 🖶 Keyvi3                                                    | _                 |                | × |
|-------------------------------------------------------------|-------------------|----------------|---|
| Confirm Installation                                        |                   | U <sup>®</sup> | 2 |
| The installer is ready to install Keyvi3 on your computer.  |                   |                |   |
| Click "Next" to start the installation.                     |                   |                |   |
|                                                             |                   |                |   |
|                                                             |                   |                |   |
|                                                             |                   |                |   |
|                                                             |                   |                |   |
|                                                             |                   |                |   |
|                                                             |                   |                |   |
| Cancel                                                      | < <u>B</u> ack    | <u>N</u> ext > |   |
|                                                             |                   |                | " |
| 提 Keyvi3                                                    | -                 |                | × |
| Installation Complete                                       |                   | Ű              | Ζ |
| Keyvi3 has been successfully installed.                     |                   |                |   |
| Click "Close" to exit.                                      |                   |                |   |
|                                                             |                   |                |   |
|                                                             |                   |                |   |
|                                                             |                   |                |   |
|                                                             |                   |                |   |
| Please use Windows Update to check for any critical updates | to the .NET Frame | work.          |   |
| Cancel                                                      | < Back            | Close          | _ |
| Calicei                                                     | V DOOK            | 0036           |   |

Hierna is Keyvi3 geïnstalleerd.

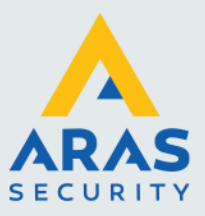

## 3.2. Installatie Keyvi3 Service

Voer de setup uit die in de Keyvi3 service map staat:

| 🎧 Keyvi3Service                                                                                                    |                                                                                                    |
|----------------------------------------------------------------------------------------------------|----------------------------------------------------------------------------------------------------|
| Keyvi3Service.exe.config                                                                                                    |                                                                                                    |
| 😼 Keyvi3Service_Setup                                                                                                    |                                                                                                    |
| 🗟 setup                                                                                                    |                                                                                                    |
| System.Data.SqlServerCe.dll                                                                                                    |                                                                                                    |
|                                                                                                    | J                                                                                                    |
| 🖟 Keyvi3Service                                                                                                    | – 🗆 X                                                                                                    |
| Welcome to the Keyvi3Service Setup                                                                                                    | Wizard UZ                                                                                                    |
| The installer will guide you through the steps required to install                                                                                                    | Keyvi3Service on your computer.                                                                              |
|                                                                                                    |                                                                                                    |
|                                                                                                    |                                                                                                    |
|                                                                                                    |                                                                                                    |
|                                                                                                    |                                                                                                    |
|                                                                                                    |                                                                                                    |
| WARNING: This computer program is protected by copyright I<br>Unauthorized duplication or distribution of this program, or any<br>or criminal penalties, and will be prosecuted to the maximum ex | aw and international treaties.<br>portion of it, may result in severe civil<br>«tent possible under the law. |
|                                                                                                    |                                                                                                    |
| Cancel                                                                                                    | < Back Next >                                                                                                |

Full service distributeur van beveiligingsapparatuur

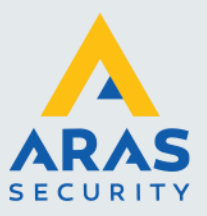

| 🖟 Keyvi3Service                             |          | _      | □ ×    |
|---------------------------------------------|----------|--------|--------|
| Keyvi-Service startup inf                   | ormation |        | ĽΖ     |
| Please enter login information for Keyvi Se | ervice   |        |        |
| Folder to Keyvi-database:                   |          |        |        |
| C:\K3DB\                                    |          |        |        |
| ,<br>Keyvi Database to use:                 |          |        |        |
| System1.man                                 |          |        |        |
| ,<br>User initial for the service:          |          |        |        |
| II                                          |          |        |        |
| ,<br>User password for the service:         |          |        |        |
| 172A55356E01EDA365FA54C65805F               | -910     |        |        |
|                                             | Cancel   | < Back | Next > |

Laat bovenstaande gegevens ongewijzigd.

| 🛃 Keyvi3Service                                                               | _              | -                | ×       |
|-------------------------------------------------------------------------------|----------------|------------------|---------|
| Select Installation Folder                                                    |                | ľ                | Z       |
| The installer will install Keyvi3Service to the following folder.             |                |                  |         |
| To install in this folder, click "Next". To install to a different folder, er | nter it below  | or click "Bro    | owse''. |
| Eolder:<br>C:\Program Files (x86)\Uhlmann & Zacher\Keyvi3Service\             |                | B <u>r</u> owse  |         |
|                                                                               |                | <u>D</u> isk Cos | t       |
| Install Keyvi3Service for yourself, or for anyone who uses this con           | nputer:        |                  |         |
| Cancel                                                                        | < <u>B</u> ack | Ne               | xt >    |

Kies hier het pas waar de software geïnstalleerd wordt. Standaard is dit C:\Program Files (x86)\Uhlmann & Zacher\Keyvi3Service\

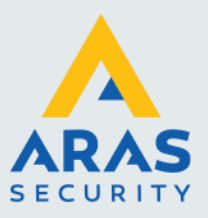

| 🛃 Keyvi3Service                                                         | -     |            | ×     |
|-------------------------------------------------------------------------|-------|------------|-------|
| Confirm Installation                                                    |       | ľ          | Z     |
| The installer is ready to install Keyvi3Service on your computer.       |       |            |       |
| Click "Next" to start the installation.                                 |       |            |       |
|                                                                         |       |            |       |
|                                                                         |       |            |       |
|                                                                         |       |            |       |
|                                                                         |       |            |       |
|                                                                         |       |            |       |
|                                                                         |       |            |       |
| Cancel < <u>B</u> ack                                                   |       | <u>N</u> e | ext > |
|                                                                         |       |            |       |
| F Keyvi3Service                                                         | -     |            |       |
| Installation Complete                                                   |       | U          | Z     |
| Keyvi3Service has been successfully installed.                          |       |            |       |
| Click "Close" to exit.                                                  |       |            |       |
|                                                                         |       |            |       |
|                                                                         |       |            |       |
|                                                                         |       |            |       |
|                                                                         |       |            |       |
| Please use Windows Update to check for any critical updates to the .NET | Frame | work.      |       |
| Canad                                                                   | ,     |            | lose  |

Hierna is de Keyvi3 Service geïnstalleerd.

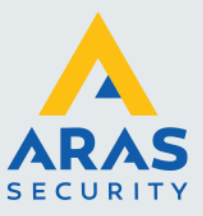

## 3.3. Installatie Uhlmann en Zacher Interface

Voer de setup uit die in de A-LOX interface software map staat:

| 得 A-LOX Interface Setup                                                                                                    |                                                                                                    |
|----------------------------------------------------------------------------------------------------|----------------------------------------------------------------------------------------------------|
| A-LOX Interface.exe.config                                                                                                    |                                                                                                    |
| 🔂 setup                                                                                                    |                                                                                                    |
|                                                                                                    | J                                                                                                    |
| 婦 A-LOX Interface                                                                                                    | – 🗆 X                                                                                                    |
| Welcome to the A-LOX Interface Se                                                                                                    | etup Wizard                                                                                                    |
| The installer will guide you through the steps required to insta                                                                                                    | all A-LOX Interface on your computer.                                                                              |
| WARNING: This computer program is protected by copyright<br>Unauthorized duplication or distribution of this program, or an<br>or criminal penalties, and will be prosecuted to the maximum | t law and international treaties.<br>y portion of it, may result in severe civil<br>extent possible under the law. |
| Cancel                                                                                                    | < Back Next >                                                                                                    |

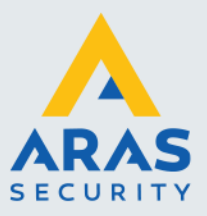

| 🛃 A-LOX Interface                                       |                            |                    | _        |           | ×     |
|---------------------------------------------------------|----------------------------|--------------------|----------|-----------|-------|
| Select Installation Folde                               | r                          |                    |          | (         |       |
| The installer will install A-LOX Interface to           | the following folder.      |                    |          |           |       |
| To install in this folder, click "Next". To in          | nstall to a different fold | ler, enter it belo | ow or cl | ick "Brow | vse". |
| <u>F</u> older:<br>C:\Program Files (x86)\Aras\A-LOX Ir | nterface\                  |                    |          | Browse    |       |
|                                                         |                            | [                  | D        | isk Cost  |       |
| Install A-LOX Interface for yourself, or f              | or anyone who uses t       | his computer:      |          |           |       |
| Everyone                                                |                            |                    |          |           |       |
| ⊖ Just me                                               |                            |                    |          |           |       |
|                                                         | Cancel                     | < Back             |          | Next      | >     |

Kies hier het pas waar de software geïnstalleerd wordt. Standaard is dit C:\Program Files (x86)\Aras\A-LOX Interface\

| 撮 A-LOX Interface                                           |          | - |    | Х     |
|-------------------------------------------------------------|----------|---|----|-------|
| Confirm Installation                                        |          |   |    | 5     |
| The installer is ready to install A-LOX Interface on your c | omputer. |   |    |       |
| Click "Next" to start the installation.                     |          |   |    |       |
|                                                             |          |   |    |       |
|                                                             |          |   |    |       |
|                                                             |          |   |    |       |
|                                                             |          |   |    |       |
|                                                             |          |   |    |       |
|                                                             |          |   |    |       |
|                                                             |          |   |    |       |
| Cancel                                                      | < Back   |   | Ne | ext > |

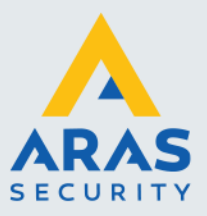

| 🕼 A-LOX Interface                                                       | -     |          | ×   |
|-------------------------------------------------------------------------|-------|----------|-----|
| Installation Complete                                                   |       |          | 5   |
| A-LOX Interface has been successfully installed.                        |       |          |     |
| Click "Close" to exit.                                                  |       |          |     |
|                                                                         |       |          |     |
|                                                                         |       |          |     |
|                                                                         |       |          |     |
|                                                                         |       |          |     |
| Please use Windows Update to check for any critical updates to the .NET | Frame | work.    |     |
| Cancel < <u>B</u> ack                                                   |       | <u>C</u> | ose |

Hierna is de A-LOX interface voor de Uhlmann en Zacher sloten geïnstalleerd.

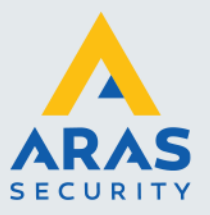

## 4. Software Configuratie

## 4.1. A-LOX interface

Open de A-LOX Interface.exe.config:

| ð. | A-L | ΟХ | Interfa | ace.exe |  |
|----|-----|----|---------|---------|--|
|----|-----|----|---------|---------|--|

- A-LOX Interface.exe.config
- A-LOX Interface.InstallState
- Aras.CA3000.Data.dll
- Aras.Keyvi.Helper.dll

#### Voorbeeld:

<?xml version="1.0" encoding="utf-8"?>

<configuration> <connectionStrings> <add name="ArasEntities"

connectionString="metadata=res://\*/Entities.csdl|res://\*/Entities.ssdl|res://\*/Entities.msl;provider=Syste m.Data.SqlClient;provider connection string="Data Source=VMTC-CA4K-SQL\MSSQLSERVER\_2017;Initial Catalog=ARAS\_tools;User ID=cic2017;Password=Security2017;multipleactiveresultsets=True;App=EntityFramework"" providerName="System.Data.EntityClient" /> </connectionStrings> <appSettings> <add key="XMLinputFile" value="K3INP.XML" /> <add key="XMLoutputFile" value="K3OUT.XML" /> <add key="XMLDropLocation" value="C:\K3DB\UZ XML" /> <add key="XMLErrorLocation" value="C:\K3DB\UZ XML\Errors" /> <add key="XMLUnknownLocation" value="C:\K3DB\UZ XML\Foreign" /> <add key="QueueInterval" value="6000" /> <add key="KeyTypeIndex" value="1" /> <add key="TransponderTypeIndex" value="14" /> </appSettings> </configuration>

Pas hier de volgende gegevens aan:

Data Source=VMTC-CA4K-SQL\MSSQLSERVER\_2017 – Vul hier de database server in waar de ARAS\_tools database staat User ID=cic2017 – Vul hier de gebruikersnaam in voor de database. Password=Security2017 – Vul hier het wachtwoord in voor de bovengenoemde gebruiker.

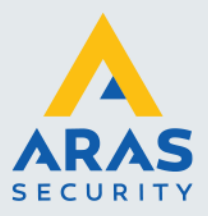

Maak in de C:\K3DB map, ook de map 'UZ XML' aan, met daarin de volgende mappen aan:

| Errors    |  |
|-----------|--|
| 📊 Foreign |  |
| History   |  |

Hier komen de XML bestanden te staan die door de Keyv3 service worden verwerkt.

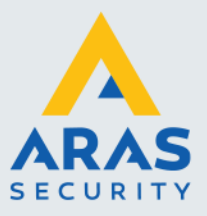

## 4.2. Keyvi3 Instellingen

Hieronder volgend de stappen die nodig zijn om een geheel nieuwe Keyvi3 database te configureren.

4.2.1. Nieuwe database aanmaken.

Importeer de licentie van Keyvi3, deze moet wel de optie 'SQL' hebben:

| SQL Server     | $\checkmark$ | Num. of Online         | 5 | *      |
|----------------|--------------|------------------------|---|--------|
| Online enabled | $\checkmark$ | No. of Online Doors:   | 0 | *<br>* |
| Radio Network  | $\checkmark$ | Num. of Access Points: | 5 | *      |

#### Maak hierna een nieuwe database aan:

| Program | Master Data Overvi   |  |  |  |  |  |  |
|---------|----------------------|--|--|--|--|--|--|
| Lic     | Licensing            |  |  |  |  |  |  |
| Us      | User logon           |  |  |  |  |  |  |
| Us      | User logout          |  |  |  |  |  |  |
| Us      | Usergroups           |  |  |  |  |  |  |
| Ge      | Generate/modify User |  |  |  |  |  |  |
| Ad      | Administrate Clients |  |  |  |  |  |  |
| Se      | Settings             |  |  |  |  |  |  |
| Tra     | Translation          |  |  |  |  |  |  |
| Qu      | t                    |  |  |  |  |  |  |

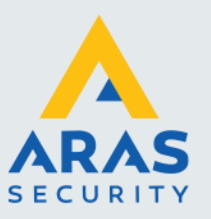

| Administrate Clients           |                                                          |
|--------------------------------|----------------------------------------------------------|
| Access SQL Server              |                                                          |
| Clients:<br>Kardnaam           |                                                          |
| C:\K3DB\                       |                                                          |
| No. of Clients 1 (Max 1)       |                                                          |
| current Client:                |                                                          |
| New Erase Rename Print         | Search V Whole word Search Case sensitive Migrate to SQL |
| Export Import Import ER BackUp | Close                                                    |

Kies voor 'NEW':

| new Client     |           | _ | × |
|----------------|-----------|---|---|
| Name of Client | Klantnaam |   |   |
|                |           |   |   |
|                |           |   |   |
| OK             | Cancel    |   |   |

Kies een naam voor de database en klik op OK. Het kan zijn dat er het volgende verschijnt:

| 🧥 Update database                                          |                                           |                  | _ | × |
|------------------------------------------------------------|-------------------------------------------|------------------|---|---|
| Performing database update<br>Depending on the size of the | to Version 657<br>database, this may take | several minutes. |   |   |
|                                                            |                                           |                  |   |   |
| 636->637                                                   |                                           |                  |   |   |
|                                                            |                                           |                  |   |   |

Als de update gedaan is, is het systeem gereed met een lokale MS Access database. Klik daarna op 'Close'. Nu dient de database alleen nog omgezet te moeten worden naar SQL.

Ga hierna naar de tab 'SQL server':

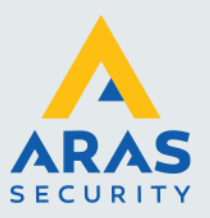

| Adn 🔨  | inistrate Clients   |          |             |          |            |             |                                       | - • • |
|--------|---------------------|----------|-------------|----------|------------|-------------|---------------------------------------|-------|
| Access | SQL Server          |          |             |          |            |             |                                       |       |
|        | Client              | Computer | Server      | Database | Connection | Neu/Änd.    |                                       |       |
|        |                     |          |             |          |            |             |                                       |       |
|        |                     |          |             |          |            |             |                                       |       |
|        |                     |          |             |          |            |             |                                       |       |
|        |                     |          |             |          |            |             |                                       |       |
|        |                     |          |             |          |            |             |                                       |       |
|        |                     |          |             |          |            |             |                                       |       |
|        |                     |          |             |          |            |             |                                       |       |
|        |                     |          |             |          |            |             |                                       |       |
|        |                     |          |             |          |            |             |                                       |       |
| No. o  | f Clients 0 (Max 1) |          |             |          |            |             |                                       |       |
|        |                     |          |             |          |            |             |                                       |       |
|        |                     |          |             |          |            |             | Search                                |       |
|        |                     |          |             |          |            |             | Vhole word                            |       |
|        |                     |          |             |          |            |             | Search Case sensitive                 |       |
| N      | ew Erase            | Rename   | Properties  | Print    |            | Generate em | pty Client Migrate from Access Accept |       |
|        |                     |          |             |          |            |             |                                       |       |
|        |                     |          |             |          |            |             |                                       |       |
|        |                     |          |             |          |            |             |                                       |       |
|        |                     | Exp      | oort Import | ⊡ ER     |            | BackUp      |                                       | Close |

Klik op 'NEW', en maak een nieuwe database naam voor het systeem:

| new Client                  | _ | × |
|-----------------------------|---|---|
| Name of Client Kantnaam_SQL |   |   |
|                             |   |   |
| OK Cancel                   |   |   |

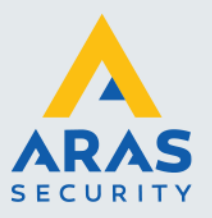

| Admi 🖉 | nistrate Clients  |          |             |          |            |             |                                        |       |
|--------|-------------------|----------|-------------|----------|------------|-------------|----------------------------------------|-------|
| Access | SQL Server        |          |             |          |            |             |                                        |       |
|        | Client            | Computer | Server      | Database | Connection | Neu/Änd.    |                                        |       |
| +      | Klantnaam_SQL     |          |             |          |            |             |                                        |       |
|        |                   |          |             |          |            |             |                                        |       |
|        |                   |          |             |          |            |             |                                        |       |
|        |                   |          |             |          |            |             |                                        |       |
|        |                   |          |             |          |            |             |                                        |       |
|        |                   |          |             |          |            |             |                                        |       |
|        |                   |          |             |          |            |             |                                        |       |
|        |                   |          |             |          |            |             |                                        |       |
|        |                   |          |             |          |            |             |                                        |       |
|        |                   |          |             |          |            |             |                                        |       |
| No. of | Clients 1 (Max 1) |          |             |          |            |             |                                        |       |
|        |                   |          |             |          |            |             |                                        |       |
|        |                   |          |             |          |            |             | Search                                 |       |
|        |                   |          |             |          |            |             | Whole word                             |       |
|        |                   |          |             | -        |            |             | Search Case sensitive                  |       |
| Ne     | w Erase           | Rename   | Properties  | Print    |            | Generate en | npty Client Migrate from Access Accept |       |
|        |                   |          | -           | _        |            |             |                                        |       |
|        |                   |          |             |          |            |             |                                        |       |
|        |                   |          |             |          |            |             |                                        |       |
|        |                   | Exp      | port Import | ER ER    |            | Back Up     |                                        | Close |

## Klik hierna op 'Properties' om de connectie te kunnen configureren voor de database:

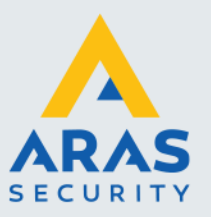

| A FormC         | ConnectionStringOfS                                     | QLServer                                      |                                      |                              |                                   |                             | _  | o x     |
|-----------------|---------------------------------------------------------|-----------------------------------------------|--------------------------------------|------------------------------|-----------------------------------|-----------------------------|----|---------|
| Connectio       | onString Properties                                     |                                               |                                      |                              |                                   |                             |    |         |
| Applicat        | tionName .N                                             | Net SqlClient Data Pro                        | vider                                | Use                          | MaxPoolSize                       | 100 🜲                       |    | Use Use |
| Asynchr         | ronousProcessing                                        | ]                                             |                                      | Use                          | MinPoolSize                       | 0                           |    | Use     |
| AttachD         | OBFilename                                              |                                               |                                      | Use                          | MultipleActiveResultSets          |                             |    | Use     |
| Connect         | tTimeout 15                                             | 5 🔶                                           |                                      | Use                          | NetworkLibrary                    |                             |    | Use     |
| Context         | Connection                                              | ]                                             |                                      | Use                          | PacketSize                        | 8000 ≑                      |    | Use     |
| Currentl        | Language                                                |                                               |                                      | Use                          | Password                          | Sv!144                      |    | Use     |
| DataSo          | urce V                                                  | MTC-CA4K-SQL\MS                               | SQLSERVER_2017                       | Use                          | PersistSecurityInfo               |                             |    | Use     |
| Encrypt         | :                                                       | ]                                             |                                      | Use                          | Pooling                           |                             |    | Use     |
| Enlist          | $\checkmark$                                            | 3                                             |                                      | Use                          | Replication                       |                             |    | Use     |
| Failover        | rPartner                                                |                                               |                                      | Use                          | TrustServerCertificate            |                             |    |         |
| InitialCa       | atalog K                                                | eyvi3_SQL                                     |                                      | Use                          | TypeSystemVersion                 | Latest                      |    |         |
| Integrate       | tedSecurity                                             | ]                                             |                                      | Use                          | UserID                            | Keyvi3_User                 |    | Use     |
| LoadBa          | alanceTimeout 0                                         | -<br>-                                        |                                      | Use                          | UserInstance                      |                             |    | Use     |
| Connec<br>Count | ction string builder prop<br>t <b>of use properties</b> | perties (old connection<br>(old connection st | n string) [38]<br>r <b>ring) 0 📫</b> |                              |                                   |                             |    |         |
|                 | Key                                                     | Value                                         | Use                                  |                              |                                   |                             |    | ^       |
| •               | Data Source                                             |                                               |                                      |                              |                                   |                             |    |         |
|                 | Failover Partner                                        |                                               |                                      | _                            |                                   |                             |    |         |
|                 | AttachDbFilename                                        |                                               |                                      |                              |                                   |                             |    |         |
|                 | Initial Catalog                                         |                                               |                                      |                              |                                   |                             |    |         |
|                 | Integrated Security                                     | False                                         |                                      |                              |                                   |                             |    |         |
|                 | Persist Security I                                      | False                                         |                                      |                              |                                   |                             |    |         |
| IsFixed         | ISize (Read Only)                                       | IsReadOr                                      | nly (Read Only)                      |                              |                                   |                             | _  | · ·     |
| OLD             |                                                         |                                               |                                      |                              |                                   |                             |    |         |
|                 |                                                         |                                               |                                      | hele e. Kana (2. COL diana I | D. Kara (2) Users December 4, Col | 11.4.4                      |    |         |
| NEW             | Jala Source=VIVITU-UA                                   | MAIN-SQL WISSQLSEF                            | ven_zui/;initial Cat                 | laiog=Neyvi3_SQL;User I      | D=ReyvI3_User;Password=SV         | 1144                        |    |         |
| Show ne         | ew connection string                                    | Test new conne                                | ection string                        | Names in connection strin    | g 🔽 Change state of Use           | checkbox by change property | ОК | Cancel  |

Hier moeten een aantal velden ingevuld worden:

DataSource:SQL server waar de Keyvi3 database staatInitialCatalog:Keyvi3 SQL database naamPassword:Wachtwoord voor de Keyvi3\_User loginUserID:Keyvi3\_User login

Hierna kan de connectie getest worden, door op 'Test new connection' te klikken. Als deze verbinding OK is, zie je een melding zoals deze:

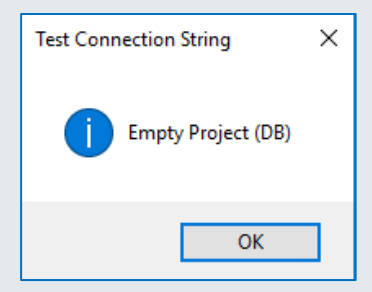

Full service distributeur van beveiligingsapparatuur

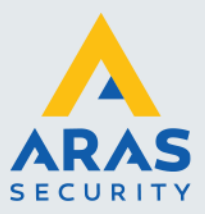

Klik daarna op 'OK' om de gegevens op te slaan, daarna op 'Accept' om de server gegevens door te voeren.

Hierna dient de MS Access database omgezet te worden naar de SQL database. Klik hiervoor in de Acces tab op 'Mrigrate to SQL':

| Search |                |
|--------|----------------|
|        | ✓ Whole word □ |
| Search | Case sensitive |
|        | Migrate to SQL |

Het volgende scherm verschijnt. Klik daarna op OK:

| 🧥 User logi | n for Export/Import   | _  |       | × |
|-------------|-----------------------|----|-------|---|
| Initial     |                       |    |       |   |
| Password    |                       |    |       |   |
| Client      | Klantnaam.man [Access | ]  |       |   |
|             |                       | OK | Cance | I |
|             |                       |    |       | : |

Hierna verschijnt de volgende medeling:

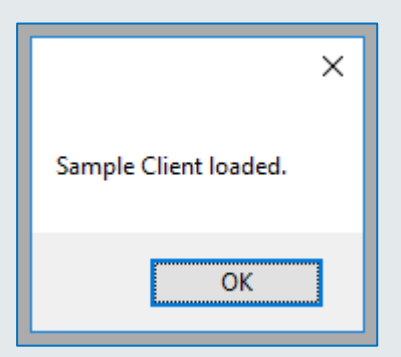

Ga daarna weer naar de SQL Server tab en kies voor 'Migrate from Access':

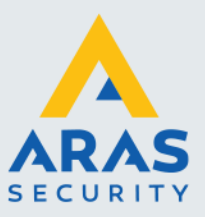

|                     | Search      |             |            |
|---------------------|-------------|-------------|------------|
|                     |             | ~ V         | Vhole word |
|                     | Search      | Case sen    | sitive 🗌   |
| Generate empty Clie | ent Migrate | from Access | Accept     |

De volgende mededeling verschijnt en klik op 'OK':

| Connection to Client established. |
|-----------------------------------|
|                                   |
| ОК                                |

Als de migratie gestart wordt, volgt de volgende mededeling:

| Migrate Client                                   | ×                                          |
|--------------------------------------------------|--------------------------------------------|
| The Access Client [Klantnaam<br>[Klantnaam_SQL]. | n.man] is migrated by Access in SQL Client |
|                                                  | OK Annuleren                               |

Klik op 'OK'. Hierna zal de migratie plaats vinden. Als deze gereed is, volgt het volgende scherm:

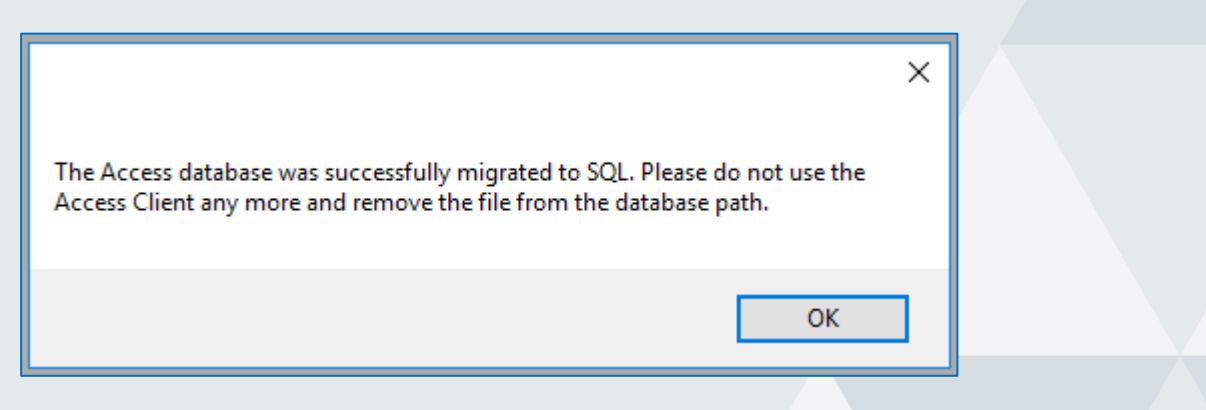

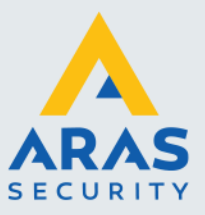

Klik op 'OK' en 'Close' om alle instellingen op te slaan.

#### 4.2.2. Keyvi3 Settings aanpassen

| Prog | ram                  | Master Data | Overvi |  |  |  |
|------|----------------------|-------------|--------|--|--|--|
|      | Licen                | sing        |        |  |  |  |
|      | User logon           |             |        |  |  |  |
|      | User logout          |             |        |  |  |  |
|      | Usergroups           |             |        |  |  |  |
|      | Generate/modify User |             |        |  |  |  |
|      | Administrate Clients |             |        |  |  |  |
|      | Settings             |             |        |  |  |  |
|      | Translation 🕨        |             |        |  |  |  |
|      | Quit                 |             |        |  |  |  |

#### 4.2.3. Keyvi Service

Ga naar de tab 'Keyvi as background service' om de Keyvi3 service te configureren:

| C Settings                                                                                                    |                 |
|----------------------------------------------------------------------------------------------------|-----------------|
| Path Reports Language Keyvi as background service XML interface SQL Server Internet Terminal server Security Display Further             |                 |
| Service login                                                                                                    |                 |
| Intial                                                                                                    |                 |
| Password                                                                                                    |                 |
| Windows Anmeldung                                                                                                    |                 |
| Database Kantnaam_SQL ~                                                                                                    |                 |
| SQL Server                                                                                                    |                 |
| Connection String (only for SQL-Server version)                                                                                          |                 |
| Use Connection String (only to Sol2-Server Version)     Use Connection String from registry     ① Use Connection String from Client info |                 |
| Data Source=VMTC-CA4K-SQI_VMSSQI_SERVER_2017-Initial Catalog=Kervi/3_SQI_1Iser ID=Kervi/3_Service: Password=Sv1144                       |                 |
|                                                                                                    |                 |
| Service interaction (only required when using Programming Station with user interaction in service)                                      |                 |
|                                                                                                    |                 |
|                                                                                                    |                 |
|                                                                                                    |                 |
|                                                                                                    |                 |
|                                                                                                    |                 |
|                                                                                                    |                 |
|                                                                                                    |                 |
| O                                                                                                    | K Accept Cancel |
|                                                                                                    |                 |

Zet het vinkje bij 'SQL Server' en selecteer de juiste SQL database. Klik daarna op de knop '...' bij de connectie string. Het volgende scherm verschijnt:

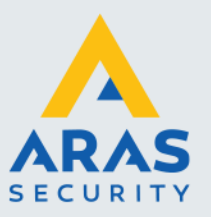

| ronnConr                                            | View Descation                                                                                                    | JUDEI VEI                                   |                                       |                                                   |                            |                                       | ~         |
|-----------------------------------------------------|----------------------------------------------------------------------------------------------------|---------------------------------------------|---------------------------------------|---------------------------------------------------|----------------------------|---------------------------------------|-----------|
| Application                                         | Name N                                                                                                    | at SalClight Data Pr                        | wider                                 |                                                   | MaxPoolSizo                | 100                                   |           |
| Application                                         |                                                                                                    | et Sqicilent Data Fit                       | JVidei                                |                                                   | Mia Baal Size              |                                       |           |
|                                                     |                                                                                                    |                                             |                                       |                                                   | Multiple Active Deput Seta |                                       | Use       |
| httachibbh                                          |                                                                                                    |                                             |                                       |                                                   | Network Library            |                                       |           |
| ConnectTim                                          | meout 15                                                                                                    | ÷                                           |                                       | Use                                               | Packet Size                |                                       | Use       |
| ContextCon                                          | nnection                                                                                                    |                                             |                                       | Use                                               | Packetoize                 | 8000                                  | Use       |
| CurrentLang                                         | guage                                                                                                    |                                             |                                       |                                                   | Password                   | Sv!144                                | 🗹 Use     |
| DataSource                                          | e VI                                                                                                    | MTC-CA4K-SQL\MS                             | SQLSERVER_2017                        | 🗹 Use                                             | PersistSecurityInfo        |                                       | Use       |
| Encrypt                                             |                                                                                                    |                                             |                                       | Use Use                                           | Pooling                    |                                       | Use       |
| Enlist                                              |                                                                                                    |                                             |                                       | Use                                               | Replication                |                                       | Use       |
| FailoverPart                                        | tner                                                                                                    |                                             |                                       | Use                                               |                            | Latest                                |           |
| InitialCatalo                                       | og Ke                                                                                                    | yvi3_SQL                                    |                                       | 🗹 Use                                             | Type System Version        | Kurdi Cardan                          |           |
| IntegratedS                                         | Security                                                                                                    |                                             |                                       | Use                                               | UseriD                     |                                       | © 0se     |
| LoadBaland                                          | ceTimeout 0                                                                                                    | -                                           |                                       | Use Use                                           | UserInstance               |                                       | Use       |
| Count of                                            | use properties (                                                                                                    | old connection s                            | tring) 0 🚖                            |                                                   |                            |                                       |           |
|                                                     | Key                                                                                                    | Value                                       | Use                                   |                                                   |                            |                                       |           |
|                                                     | Jata Source                                                                                                    |                                             |                                       |                                                   |                            |                                       |           |
|                                                     |                                                                                                    |                                             |                                       |                                                   |                            |                                       |           |
|                                                     | -allover Partner                                                                                                    |                                             |                                       |                                                   |                            |                                       |           |
| A                                                   | AttachDbFilename                                                                                                    |                                             |                                       |                                                   |                            |                                       |           |
| A                                                   | AttachDbFilename<br>nitial Catalog                                                                                                    | False                                       |                                       |                                                   |                            |                                       |           |
| A<br>Ir<br>Ir                                       | AttachDbFilename<br>nitial Catalog<br>ntegrated Security                                                                                   | False                                       |                                       |                                                   |                            |                                       |           |
| A<br>Ir<br>P                                        | AttachDbFilename<br>nitial Catalog<br>ntegrated Security<br>Persist Security I                                                             | False<br>False                              |                                       |                                                   |                            |                                       | ~         |
| A<br>Ir<br>Ir<br>IsFixedSize                        | AttachDbFilename<br>nitial Catalog<br>ntegrated Security<br>Persist Security I<br>Jacob<br>e (Read Only)                                   | False<br>False<br>IsReadO                   |                                       |                                                   |                            |                                       | ~         |
| A<br>Ir<br>Ir<br>IsFixedSize                        | Attach Db Filename<br>nitial Catalog<br>ntegrated Security<br>Persist Security I<br>Lea ID<br>e (Read Only)                                | False<br>False<br>IsReadO                   | I I I I I I I I I I I I I I I I I I I |                                                   |                            |                                       | ~         |
| A<br>Ir<br>Ir<br>IsFixedSize                        | Attach Db Filename<br>nitial Catalog<br>ntegrated Security<br>Persist Security I<br>Less D<br>e (Read Only)                                | False<br>False<br>IsReadO                   |                                       | n-Kenni 2 SOL II.e. ID                            | Vani 2 Centre Parement     | 5./144                                | ~         |
| A<br>Ir<br>Ir<br>Ir<br>IsFixedSize                  | Attach Db Filename<br>nitial Catalog<br>ntegrated Security<br>Persist Security I<br>te (Read Only)                                         | False<br>False<br>IsReadO<br>4K-SQL\MSSQLSE | RVER_2017;Initial Catalog             | g=Keyvi3_SQL;User ID=                             | Keyvi3_Service;Password=   | Sv!144                                | ×         |
| A<br>Ir<br>Ir<br>Ir<br>IsFixedSize<br>LD<br>EW Data | Attach Db Filename<br>nitial Catalog<br>ntegrated Security<br>Persist Security I<br>e (Read Only)<br>a Source=VMTC-CA<br>connection string | False<br>False<br>IsReadO<br>4K-SQL\MSSQLSE | RVER_2017;Initial Catalog             | g=Keyvi3_SQL;User ID=<br>ves in connection string | Keyvi3_Service;Password=   | Sv1144<br>checkbox by change property | OK Cancel |

Hier moeten een aantal velden ingevuld worden:

| DataSource:     | SQL server waar de Keyvi3 database staat |
|-----------------|------------------------------------------|
| InitialCatalog: | Keyvi3 SQL database naam                 |
| Password:       | Wachtwoord voor de Keyvi3_Service login  |
| UserID:         | Keyvi3_Service login                     |

Hierna kan de connectie getest worden, door op 'Test new connection' te klikken. Als deze verbinding OK is, zie je een melding zoals deze:

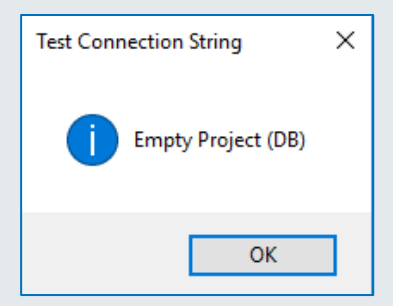

Klik daarna op 'OK' om de gegevens op te slaan.

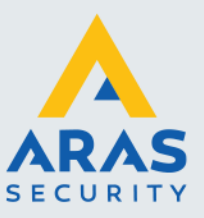

#### 4.2.4. XML Interfece

Ga naar de tab 'XML Interface' om deze te configureren:

| A Settings                       |                                                                                                  |
|----------------------------------|--------------------------------------------------------------------------------------------------|
| Path Reports Language Keyvi      | as background service XML interface SQL Server Internet Terminal server Security Display Further |
| Path for XML interface C:\K3     | DB\UZ XML\                                                                                       |
| Use XML interface 🗹              |                                                                                                  |
| Analyze perfomance               |                                                                                                  |
| Display processing time of Mu    | nrequest (ne Analysemult request bit)                                                            |
| Dateiname Eingabedatei           | K3INP XML                                                                                        |
| Dateiname temporäre Eingabedatei |                                                                                                  |
| Dateiname Ausgabedatei           | K3OUT XML                                                                                        |
| Dateiname temporäre Ausgabedatei | K3OUT.UZ                                                                                         |
| Pfad für Londatein               | C:\K3DB\\IZ XMI\Histor\                                                                          |
|                                  | 0 🚔 Max. Anzahl History Dateien                                                                  |
|                                  | 0 🖨 Aufbewahrungszeitraum (in Tagen)                                                             |
|                                  | Schrittstellentvo                                                                                |
|                                  | XML     Regex     Absolut                                                                        |
|                                  | ☑ Bearbeitung stoppen, bis Ausgabedatei gelöscht wird                                            |
| Encoding     O ASCII             | O BigEndianUnicode O Unicode O UTF32 O UTF7 O UTF8                                               |
|                                  |                                                                                                  |
|                                  |                                                                                                  |
|                                  | OK Accept Cancel                                                                                 |
| Jerauit     O ASLII              | OK Accept Cancel                                                                                 |

Pas hier de volgende gegevens aan:

Path for XML interface: C:\K3DB\UZ XML\ Pfad für logdatein: C:\K3DB\UZ XML\History

Alle andere instellingen kunnen blijven zoals ze hierboven staat ingevuld.

#### 4.2.5. SQL Server

Ga naar de tab 'SQL Server' om hier de volgende instellingen te configureren:

| C Sett | ings       |           |                             |               |            |          |                 |          |         |         |  |  |
|--------|------------|-----------|-----------------------------|---------------|------------|----------|-----------------|----------|---------|---------|--|--|
| Path   | Reports    | Language  | Keyvi as background service | XML interface | SQL Server | Internet | Terminal server | Security | Display | Further |  |  |
| ⊡ L    | se SQL Se  | erver     |                             |               |            |          |                 |          |         |         |  |  |
| Path   | to SQL Ser | rver Info | C:\K3DB\                    |               |            |          |                 |          |         |         |  |  |
|        |            |           |                             |               |            |          |                 |          |         |         |  |  |

De daadwerkelijk SQL server instellingen, zijn al aangemaakt bij het configureren van de database.

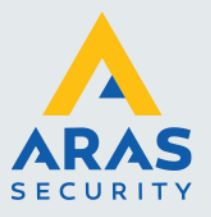

## 5. Werking controleren

Als alle instelling gedaan zijn, moeten de Keyv3 Service en A-LOX Interface Service een keer herstart worden. Open daarna de Windows Logboeken om te zien of deze goed werken:

| 🛃 Logboeken                                              |                            |                |                       |          |  |  |  |
|----------------------------------------------------------|----------------------------|----------------|-----------------------|----------|--|--|--|
| Bestand Actie Beeld Help                                 |                            |                |                       |          |  |  |  |
| 🗢 🔿 🙍 🖬                                                  |                            |                |                       |          |  |  |  |
| Logboeken (lokaal) Logboeken Toepassingen en Services    |                            |                |                       |          |  |  |  |
| > 📑 Aangepaste weergaven<br>> <u>द</u> Windows-logboeken | Naam                       | Туре           | Aantal gebeurtenissen | Grootte  |  |  |  |
| ✓ ☐ Logboeken Toepassingen en                            | A-LOX interface            | Administratief | 2                     | 68 kB    |  |  |  |
| 🛃 A-LOX interface                                        | Hardwaregebeurtenissen     | Administratief | 0                     | 68 kB    |  |  |  |
| 😭 Hardwaregebeurtenissen                                 | Internet Explorer          | Administratief | 0                     | 68 kB    |  |  |  |
| 😭 Internet Explorer                                      | Keyvi3ServiceLog           | Administratief | 280                   | 1,00 MB  |  |  |  |
| 😭 Keyvi3ServiceLog                                       | Microsoft                  |                |                       |          |  |  |  |
| > 📔 Microsoft                                            | Service voor sleutelbeheer | Administratief | 0                     | 68 kB    |  |  |  |
| 📔 Service voor sleutelbehee                              | Windows PowerShell         | Administratief | 13.536                | 15,00 MB |  |  |  |
| 😝 Windows PowerShell                                     |                            |                |                       |          |  |  |  |
| 🛃 Abonnementen                                           |                            |                |                       |          |  |  |  |

In de A-LOX Interface mogen geen meldingen te zien zijn, als de service goed werkt.

In de Keyvi3Service mogen alleen meldingen staan, dat de service verbinding probeert te maken met de database. Als laatste zal de volgende melding te zien zijn:

| Keyvi3ServiceLog Aantal gebeurtenissen: 11 |                    |                        |  |  |  |  |
|--------------------------------------------|--------------------|------------------------|--|--|--|--|
| Niveau                                     | Datum en tijd      | Bron                   |  |  |  |  |
| Informatie                                 | 5-3-2020 14:05:05  | Keyvi3ServiceLogSource |  |  |  |  |
| (i) Informatie                             | 5-3-2020 14:05:05  | Keyvi3ServiceLogSource |  |  |  |  |
| (i) Informatie                             | 5-3-2020 14:05:05  | Keyvi3ServiceLogSource |  |  |  |  |
| (i) Informatie                             | 5-3-2020 14:05:05  | Keyvi3ServiceLogSource |  |  |  |  |
| (i) Informatie                             | 5-3-2020 14:05:04  | Keyvi3ServiceLogSource |  |  |  |  |
| (i) Informatie                             | 5-3-2020 14:05:04  | Keyvi3ServiceLogSource |  |  |  |  |
| (i) Informatie                             | 5-3-2020 14:05:03  | Keyvi3ServiceLogSource |  |  |  |  |
| L <u>A.u.</u>                              | 5 2 2020 4 L 05 02 | 10 10 1 1 C            |  |  |  |  |
| Gebeurtenis 0, Keyvi3ServiceLogSo          | ource              |                        |  |  |  |  |
| Algemeen Details                           |                    |                        |  |  |  |  |
| Keyvi3 service successfully logged in.     |                    |                        |  |  |  |  |

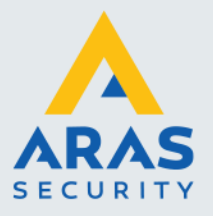

## 6. Voorbeeld XML

Hieronder een voorbeeld van een K3INP.xml bestand (import bestand naar Keyvi3):

```
<?xml version="1.0" encoding="utf-8"?>
<MultiRequestKeyvi3 xmlns:xsi="http://www.w3.org/2001/XMLSchema-instance"
xmlns:xsd="http://www.w3.org/2001/XMLSchema">
 <CountOfRequests>2</CountOfRequests>
<AllRequests>
  <RequestKeyvi3>
   <Version>3.5</Version>
   <RequestOrderID>181690149</RequestOrderID>
   <RequestType>7</RequestType>
   <Person>
    <PersID>-1</PersID>
    <TPID>2181419002</TPID>
    <LastName>Siemons</LastName>
    <FirstName>John</FirstName>
    <DivisionID>-1</DivisionID>
    <DateBirthdate xsi:nil="true" />
    <RowVersion>-1</RowVersion>
   </Person>
  </RequestKeyvi3>
  <RequestKeyvi3>
   <Version>3.5</Version>
   <RequestOrderID>1416486675</RequestOrderID>
   <RequestType>111</RequestType>
   <Key>
    <SKID>-1</SKID>
    <Description />
    <AutoNumOfNewKey>False</AutoNumOfNewKey>
    <RN>-1</RN>
    <Serial>FACF0582</Serial>
    <KeyTypeIndex>1</KeyTypeIndex>
    <TransponderTypeIndex>14</TransponderTypeIndex>
    <PersID>-1</PersID>
    <lssueDate xsi:nil="true" />
    <LastEditDate xsi:nil="true" />
    <RowVersionKey>-1</RowVersionKey>
    <NewPSTaskID>-1</NewPSTaskID>
    <NewKeyID />
    <DoNotCheckKeyIDRange>False</DoNotCheckKeyIDRange>
   </Key>
  </RequestKeyvi3>
 </AllRequests>
</MultiRequestKeyvi3>
```

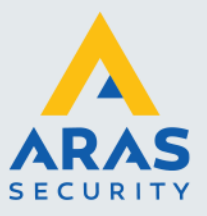

Hieronder een voorbeeld van een K3OUT.xml (output na verwerking in Keyvi3):

<?xml version="1.0" encoding="Windows-1252"?> <MultiResponseKeyvi3 xmlns:xsi="http://www.w3.org/2001/XMLSchema-instance" xmlns:xsd="http://www.w3.org/2001/XMLSchema"> <CountOfResponses>1</CountOfResponses> <AllResponses> <ResponseKeyvi3> <Version>3.5</Version> <RequestOrderID>1</RequestOrderID> <RequestType>106</RequestType> <RequestName>Key\_SetDatabySerial</RequestName> <Key> <KeyID>03E2</KeyID> <SKID>0</SKID> <RN>-1</RN> <Serial>FACF0582</Serial> <KeyTypeIndex>-1</KeyTypeIndex> <TransponderTypeIndex>-1</TransponderTypeIndex> <PersID>8</PersID> <AuthDoorGroups>100</AuthDoorGroups> <lssueDate xsi:nil="true" /> <LastEditDate xsi:nil="true" /> <RowVersionKey>5</RowVersionKey> <NewPSTaskID>11</NewPSTaskID> <DoorFeedBackLength>0</DoorFeedBackLength> </Key> <TimeStamp>2020-03-02T13:39:18.6976316+01:00</TimeStamp> <ErrorCode>0</ErrorCode> <ErrorText>OK</ErrorText> </ResponseKeyvi3> </AllResponses> <MultiResponseErrorCode>0</MultiResponseErrorCode> <MultiResponseErrorText>OK</MultiResponseErrorText>

</MultiResponseKeyvi3>